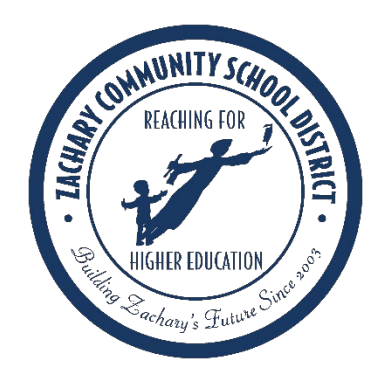

## Zachary Community Schools How to Change Your Password

1. Login to Office 365

## 2. Click your initials in the top right corner.

| Microsoft Office | Home >         | < +        |       |   | _          | ۵         | ×   |
|------------------|----------------|------------|-------|---|------------|-----------|-----|
| ← → C ●          | office.com/?au |            |       | 8 | ☆ 🔒        | Incognito | ) : |
| Office 365       |                |            |       |   | Q          |           | R   |
| Good morning,    |                |            |       |   | Install Of | fice 🗸    |     |
| +                | 0              | •          | w     | E | ×          |           |     |
| Start new        | Outlook        | OneDrive   | Word  | E | xcel       |           |     |
| •                | N              | 4          | ų     | E | s 📬        |           |     |
| PowerPoint       | OneNote        | SharePoint | Teams | 1 | 📮 Fee      | dback     |     |

## 3. Click My account

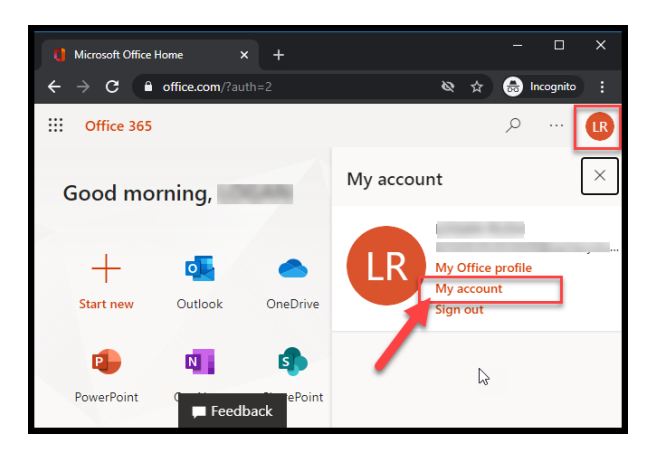

## 4. Scroll down to the password box like below. Click change password.

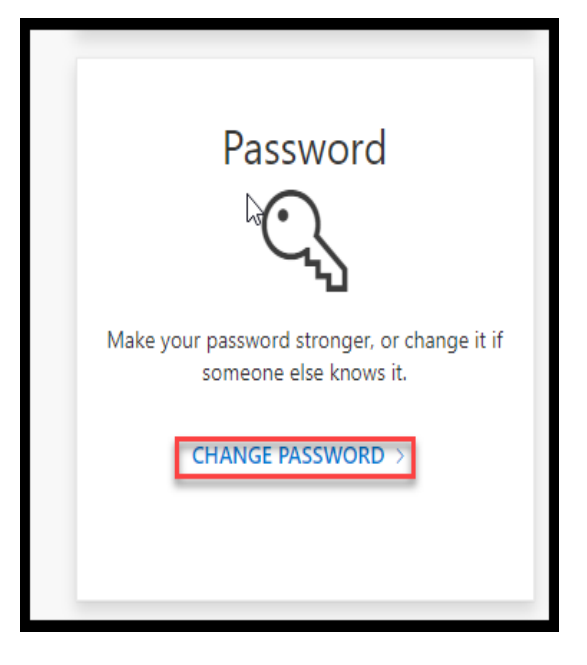

5. Fill in the 3 required boxes and hit Submit.

| 🗇 · Z A C H A R Y ·       |  |  |  |  |  |
|---------------------------|--|--|--|--|--|
| COMMUNITY SCHOOL DISTRICT |  |  |  |  |  |
| 2                         |  |  |  |  |  |
| change password           |  |  |  |  |  |
| change passiona           |  |  |  |  |  |
|                           |  |  |  |  |  |
|                           |  |  |  |  |  |
| User ID                   |  |  |  |  |  |
| Old password              |  |  |  |  |  |
|                           |  |  |  |  |  |
| Create new password       |  |  |  |  |  |
|                           |  |  |  |  |  |
| Confirm new password      |  |  |  |  |  |
| ·····                     |  |  |  |  |  |
|                           |  |  |  |  |  |
| submit                    |  |  |  |  |  |
| cancer                    |  |  |  |  |  |

6. Upon successful completion we recommend rebooting your school laptop so that the computer will have the proper password.